DDDDDD

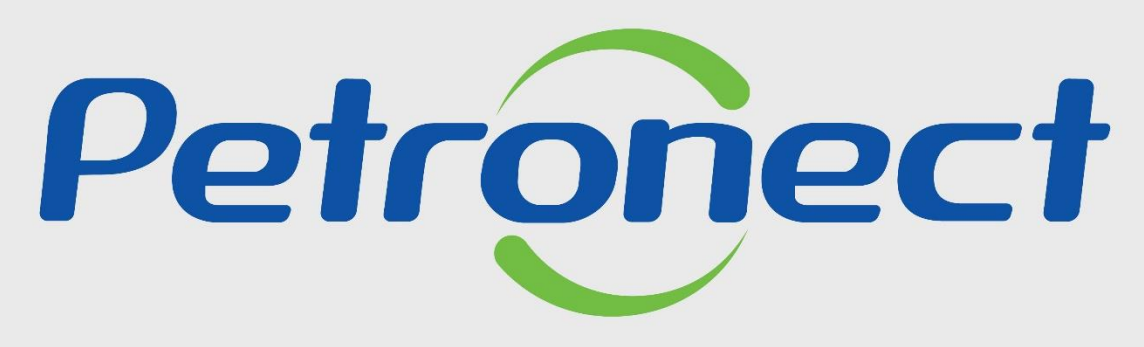

QUANDO CRIAMOS UMA BOA MARCA ABRIMOS UM PORTAL PARA O FUTURO

COMO ACESSAR UMA LICITAÇÃO PÚBLICA - FORNECEDOR NÃO CADASTRADO

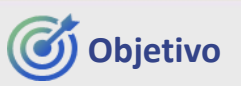

Este tópico possibilita que uma empresa fornecedora não cadastrada no Portal Petronect localize as oportunidades públicas divulgadas no Diário Oficial da União (DOU) e manifeste interesse em participar.

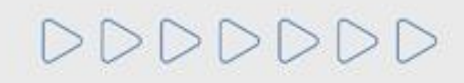

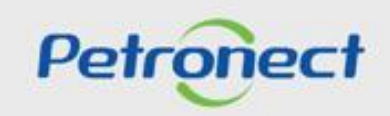

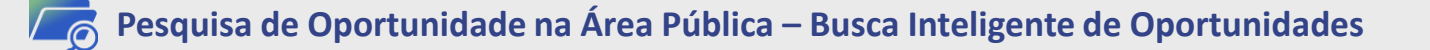

1. Outra forma de visualizar a lista de licitações abertas para recebimento de propostas é clicar no botão "Aberto para Propostas".

2. No campo "Pesquisar", você poderá buscar uma oportunidade por: "Número da oportunidade, Objeto, Substatus, Empresa, Data início, Data Fim, Tipo e Palavra Chave". Após preencher o campo, clique no ícone da "Lupa" ou aperte o "Enter" no seu teclado. Esse campo permite encontrar as oportunidades abertas e fechadas.

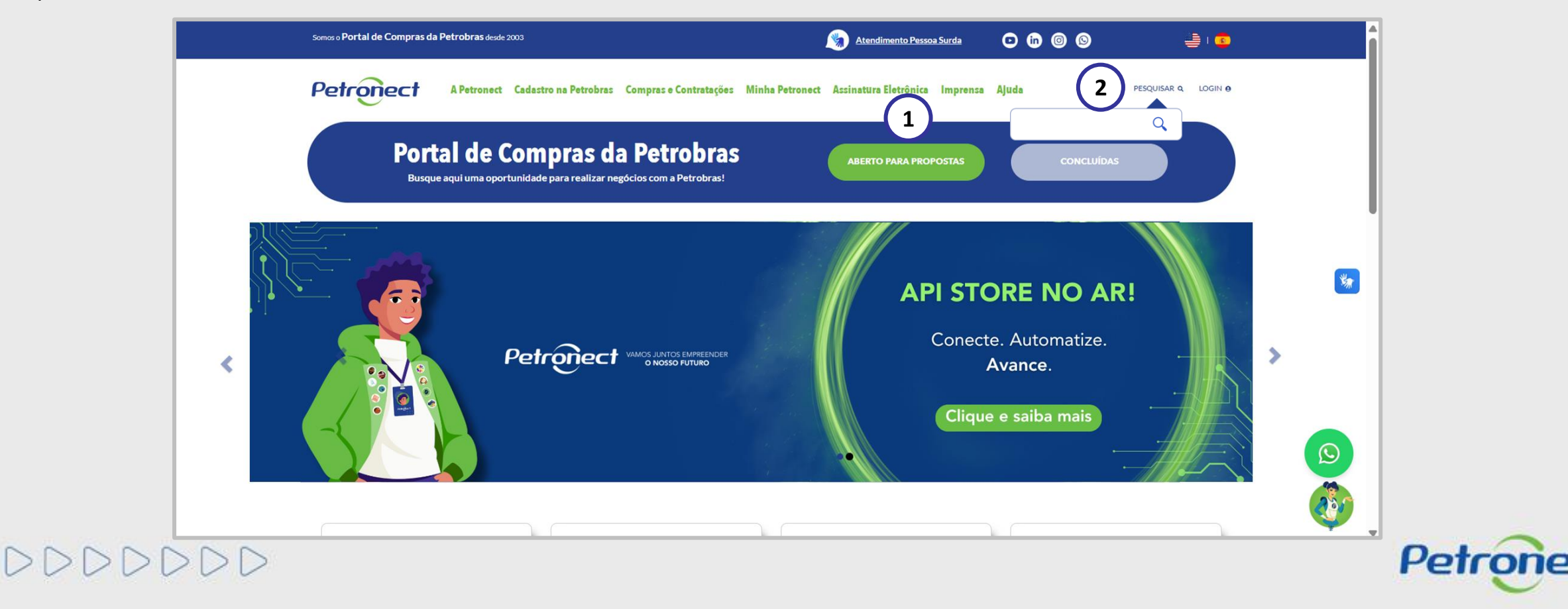

Resquisa de Oportunidade na Área Pública – Busca Inteligente de Oportunidades

Após realizar a busca pelo campo "Pesquisar", o sistema apresentará as oportunidades conforme a pesquisa:

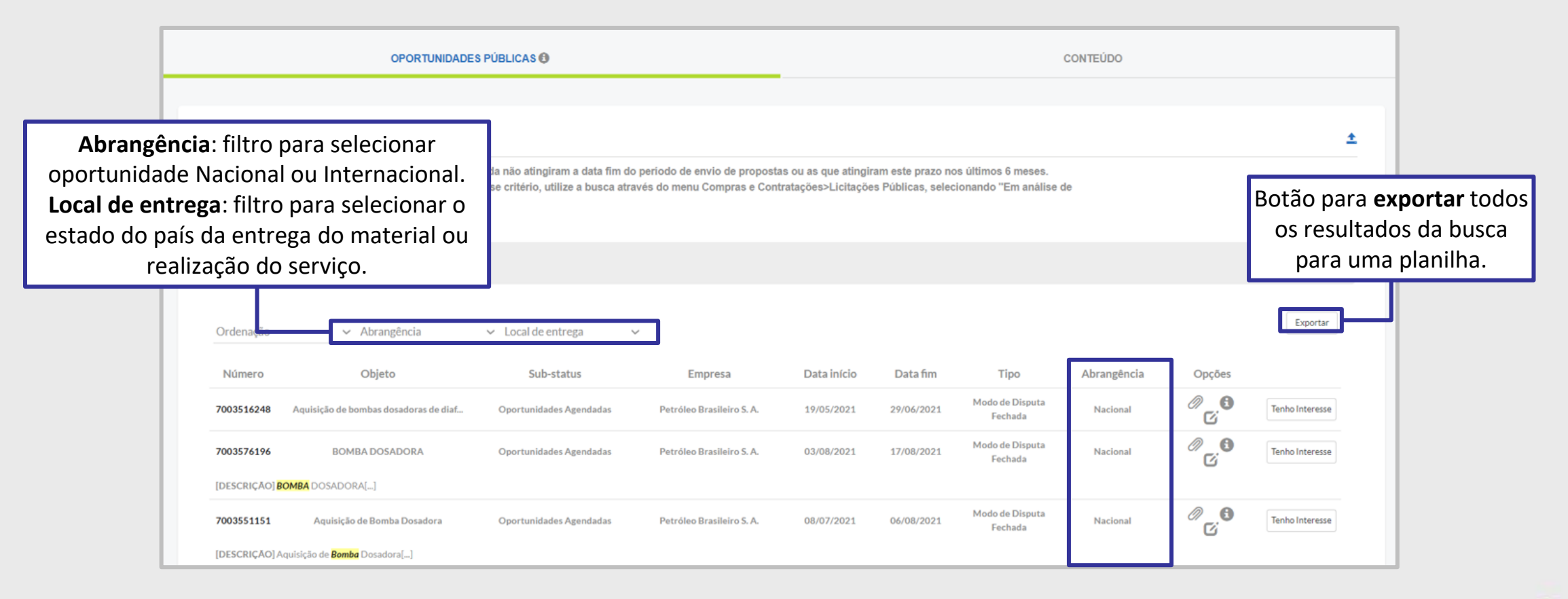

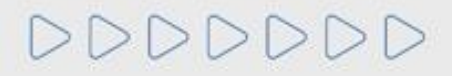

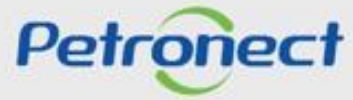

Pesquisa de Oportunidade na Área Pública – Licitações Públicas Abertas, Em Análise e Concluídas

- 1. Acessar o menu "Compras e Contratações";
- 2. Selecionar a opção "Licitações Públicas";

DDDDDDD

**3.** Será possível acompanhar as licitações que ainda estiverem em período de propostas "Aberto para Propostas", as que já alcançaram período de avaliação "Em Análise de Propostas" e as que já estiverem "Concluídas".

|     | Somos o Portal de Compras da Petrobras desde 2003                     |                                                                                                    | Atendimento Pessoa Surda                                                                             | o in © 9    | 🎒 I 🤹                          |   |   |
|-----|-----------------------------------------------------------------------|----------------------------------------------------------------------------------------------------|----------------------------------------------------------------------------------------------------|-------------|--------------------------------|---|---|
|     | Petropect A Petronect Cadastro na                                     | Compras e Contratações Minha Petronect                                                                                                    | Assinatura Eletrônica Imprensa                                                                       | Ajuda       | Pesquisar q Login <del>q</del> |   |   |
|     | Portal de Compras da<br>Busque aquí uma oportunidade para realizar ne | Sobre Compras e Contratações<br>Tipos de Oportunidade<br>Leilões<br>Ferramentas<br>Minutas Contratuais Petrobras                                                                                                    | ABERTO PARA PROPOSTAS                                                                                | CONCLUÍDAS  |                                |   | * |
| < F | Certificada<br>Norsso Futuro                                          | Licitações Públicas ><br>Leilão MDAD ><br>Pré-Qualificação ><br>PMIP ><br>Catálogo Eletrônico de Padronização Petrobras ><br>Qualidade de bens<br>Taxa de Acesso<br>Taxa de Transação<br>Perguntas Frequentes ><br>Tracking Cotações | Aberto para Propostas<br>Em análise de Propostas ><br>Concluídas<br>ar par<br>cronect<br><b>GPTW</b> | a trabalhar |                                | > |   |

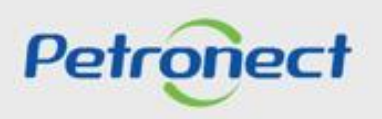

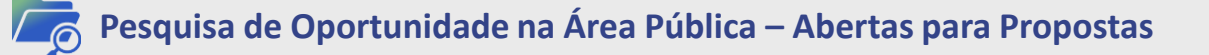

1. Acessar "Home Petronect";

2. Selecionar a opção "Busque sua oportunidade" ou "Aberto para Propostas";

**3**. Será possível acompanhar as licitações que ainda estiverem em período de propostas. Na próxima página, acesse a **'Lista de Publicações'** ou utilize um dos filtros para realizar uma busca refinada.

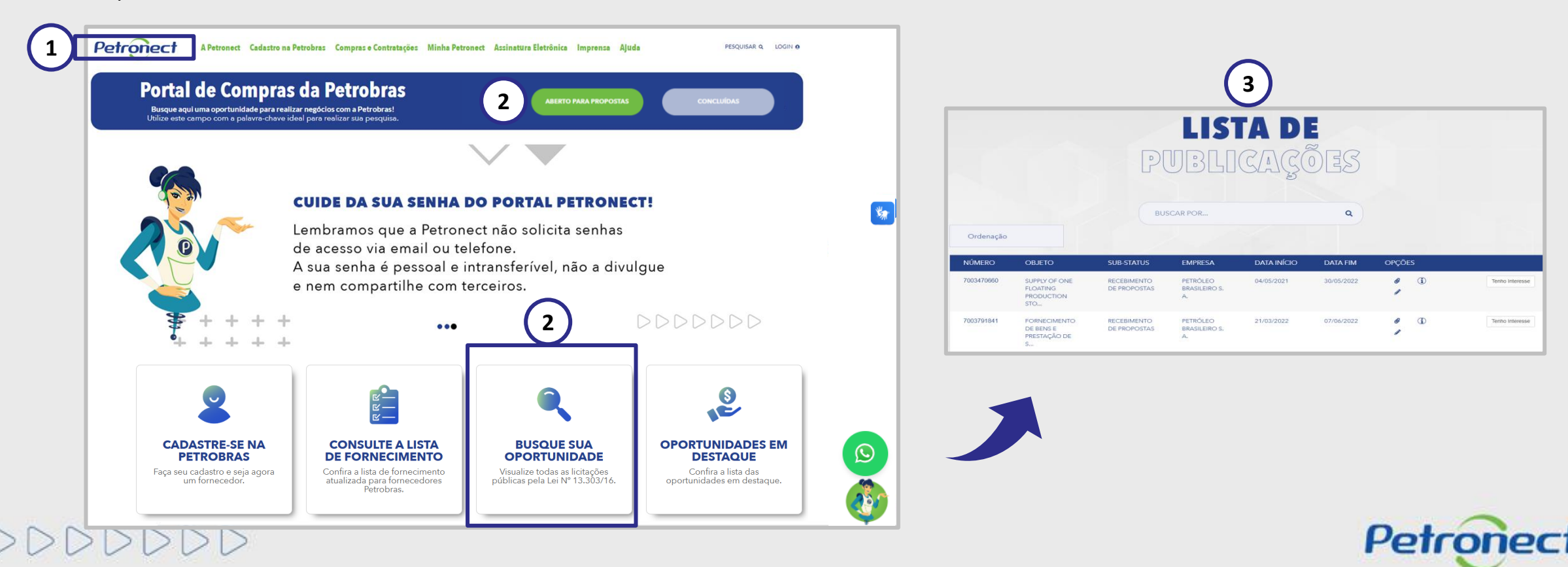

# Pesquisa de Oportunidade na Área Pública – Abertas para Propostas

Após efetuar a pesquisar de uma Licitação Pública, o sistema apresentará todas as oportunidade públicas que não alcançaram a data fim de acordo com pesquisa realizada.

|                                                        |                                                                                                    | D                                                                         |                                                                               |                                          | ÕES                                     |                                      |                                      |                                    |  |
|--------------------------------------------------------|----------------------------------------------------------------------------------------------------|---------------------------------------------------------------------------|-------------------------------------------------------------------------------|------------------------------------------|-----------------------------------------|--------------------------------------|--------------------------------------|------------------------------------|--|
|                                                        |                                                                                                    |                                                                           |                                                                               | 5                                        |                                         |                                      |                                      |                                    |  |
|                                                        |                                                                                                    |                                                                           | BUSCAR POR                                                                    |                                          | Q X                                     |                                      |                                      |                                    |  |
|                                                        |                                                                                                    |                                                                           | Abrangência 👻                                                                 | Local de ent                             | trega 👻                                 |                                      |                                      |                                    |  |
|                                                        |                                                                                                    |                                                                           |                                                                               |                                          |                                         |                                      |                                      |                                    |  |
| Ordenação                                              |                                                                                                    | *                                                                         |                                                                               |                                          |                                         |                                      |                                      |                                    |  |
| Ordenação<br>NÚMERO                                    | OBJETO                                                                                                    | ♥<br>SUB-STATUS                                                           | EMPRESA                                                                       | ABRANGÊNCIA                              | DATA INÍCIO                             | DATA FIM                             | OPÇÕES                               |                                    |  |
| Ordenação<br>NÚMERO<br>7003791841                      | OBJETO<br>FORNECIMENTO<br>DE BENS E<br>PRESTAÇÃO DE<br>S                                                   | ♥     ♥     SUB-STATUS     RECEBIMENTO     DE PROPOSTAS                   | EMPRESA<br>PETRÓLEO<br>BRASILEIRO<br>S. A.                                    | ABRANGÊNCIA<br>INTERNACIONAL             | DATA INÍCIO<br>21/03/2022               | <b>DATA FIM</b><br>22/06/2022        | OPÇÕES<br>@<br>①<br>#                | Tenho Interesse                    |  |
| Ordenação<br><u>NÚMERO</u><br>7003791841<br>7003804942 | OBJETO<br>FORNECIMENTO<br>DE BENS E<br>PRESTAÇÃO DE<br>S<br>SERVIÇO<br>OFFSHORE DE<br>TREPANAÇÃO E<br>BLOQ | SUB-STATUS     RECEBIMENTO     DE PROPOSTAS  RECEBIMENTO     DE PROPOSTAS | EMPRESA<br>PETRÓLEO<br>BRASILEIRO<br>S. A.<br>PETRÓLEO<br>BRASILEIRO<br>S. A. | ABRANGÊNCIA<br>INTERNACIONAL<br>NACIONAL | DATA INÍCIO<br>21/03/2022<br>25/04/2022 | DATA FIM<br>22/06/2022<br>13/06/2022 | OPÇÕES<br>@<br>①<br>P<br>@<br>①<br>① | Tenho Interesse<br>Tenho Interesse |  |

DDDDDDD

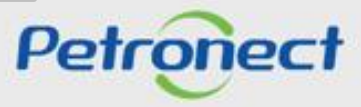

## Pesquisa de Oportunidade na Área Pública – Abertas para Propostas

A lista de Licitações Públicas será exibida com os campos abaixo:

- Número
- Objeto
- Substatus
- Empresa
- Abrangência
- Data início
- Data fim
- Opções

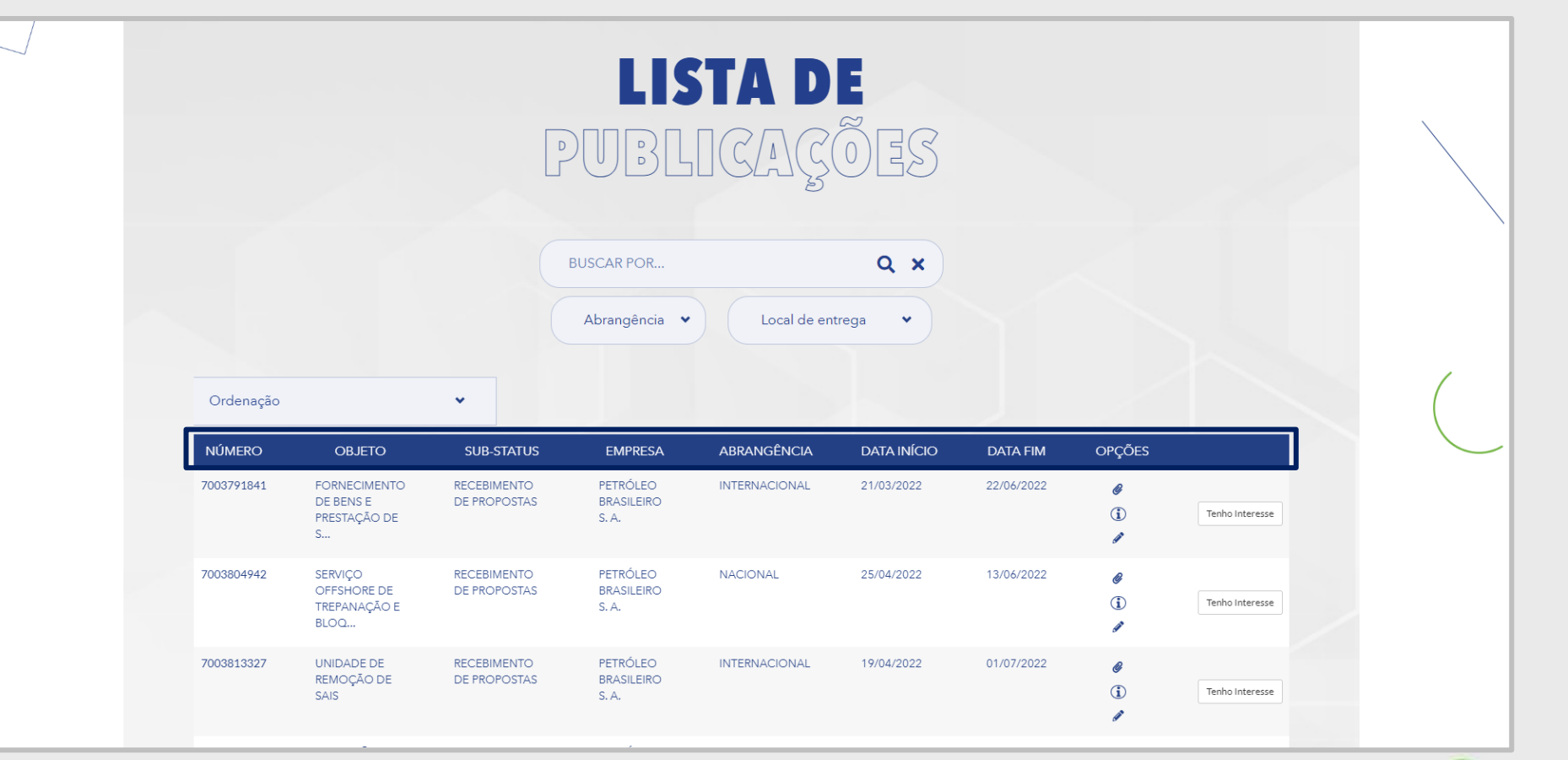

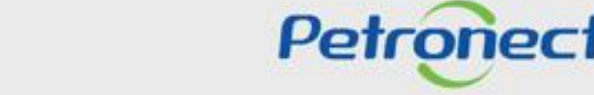

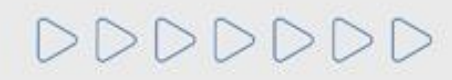

Pesquisa de Oportunidade na Área Pública – Abertas para Propostas

Para localizar oportunidades públicas, o usuário conta com duas opções de busca: "Busca por Campos (1)" e "Busca Estruturada por Fornecimento (2)".

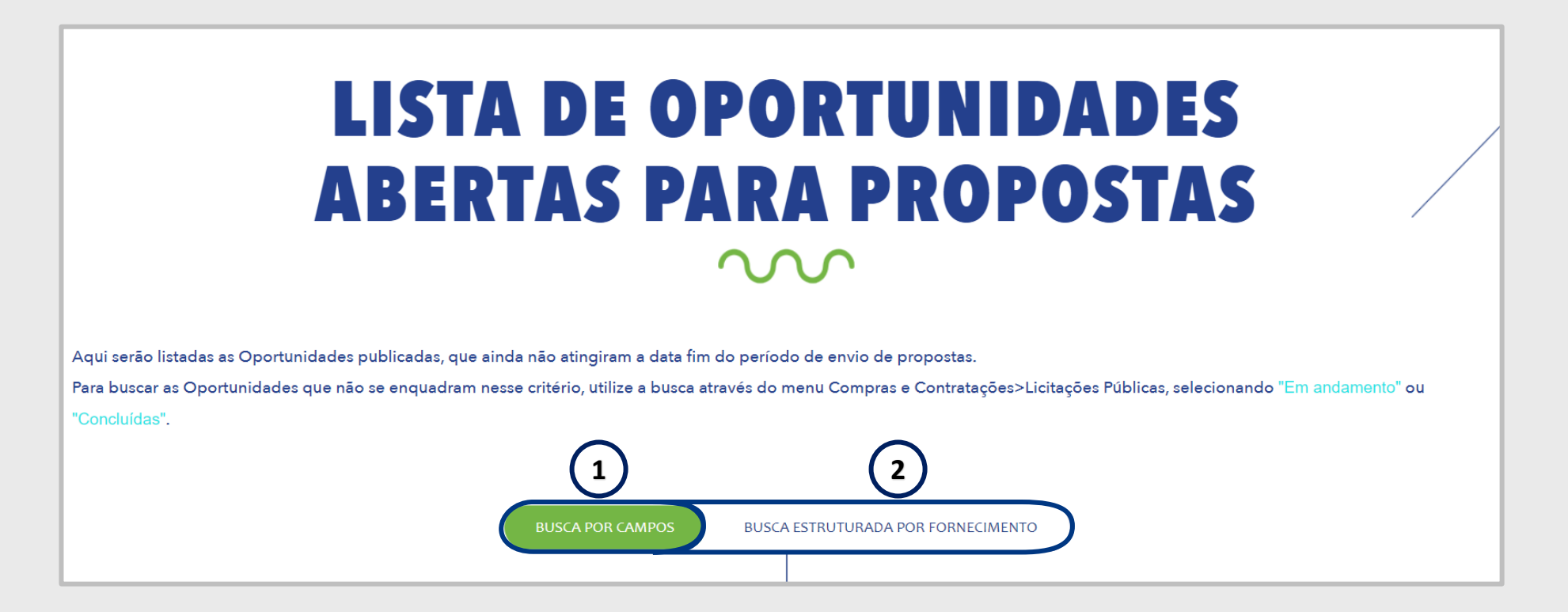

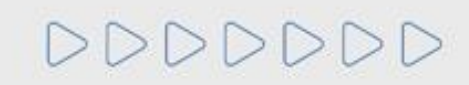

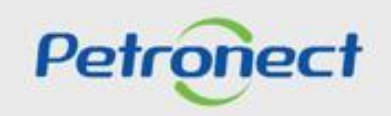

Pesquisa de Oportunidade na Área Pública – Abertas para Propostas

Para encontrar as oportunidades públicas, o usuário tem a opção "BUSCA POR", "Abrangência" e "Local de Entrega".

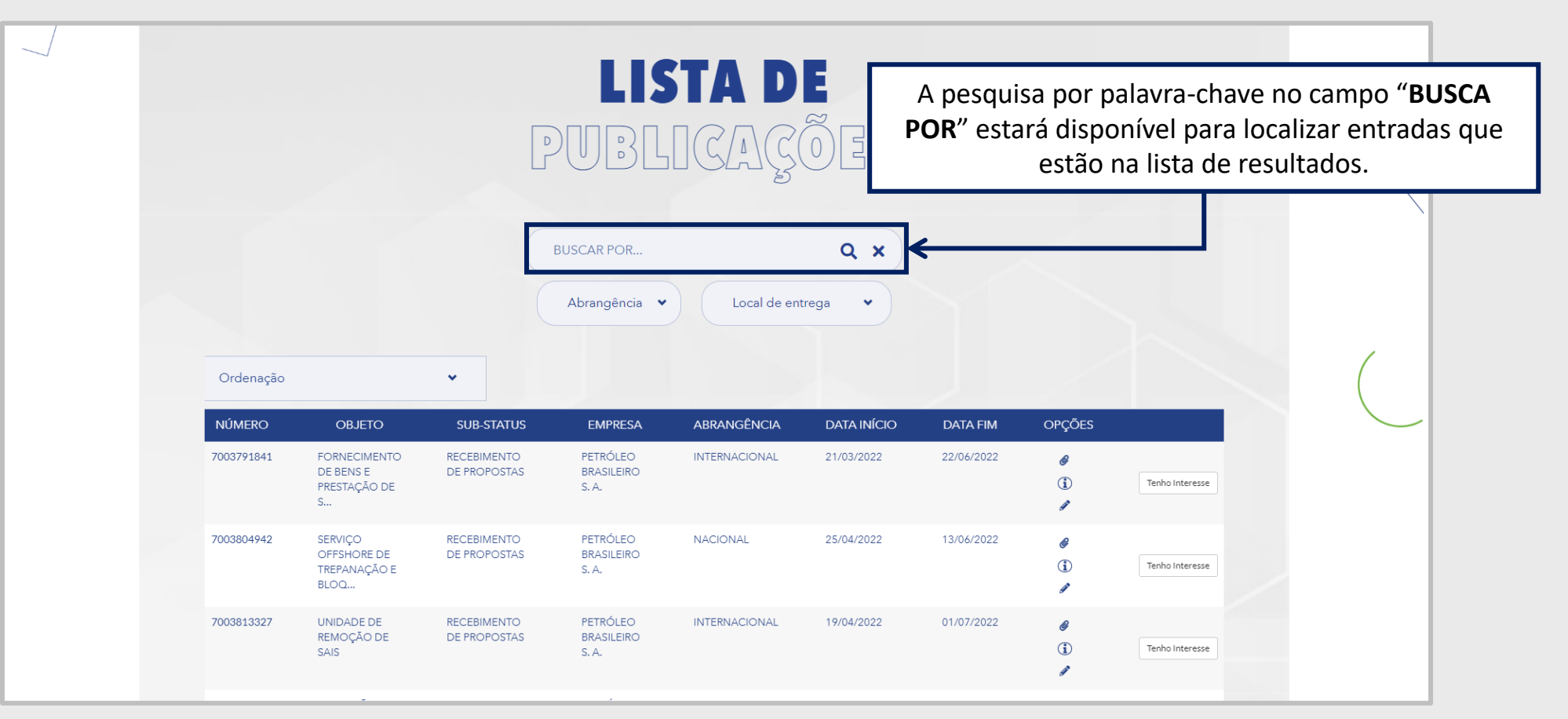

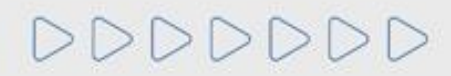

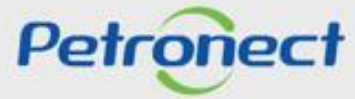

## Pesquisa de Oportunidade na Área Pública – Abertas para Propostas

Local de entrega: Campo com dropdown para o usuário filtrar oportunidades por estado.

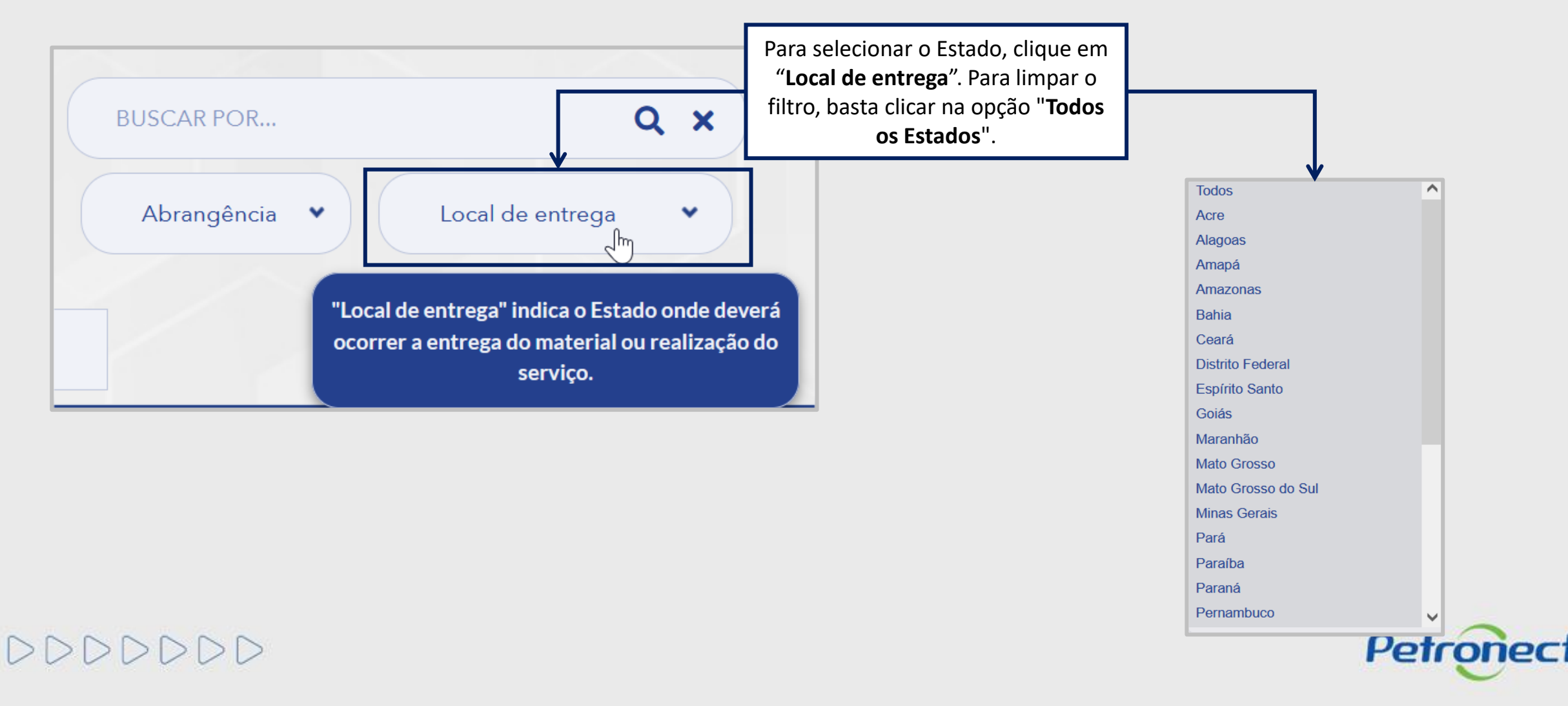

Pesquisa de Oportunidade na Área Pública – Abertas para Propostas

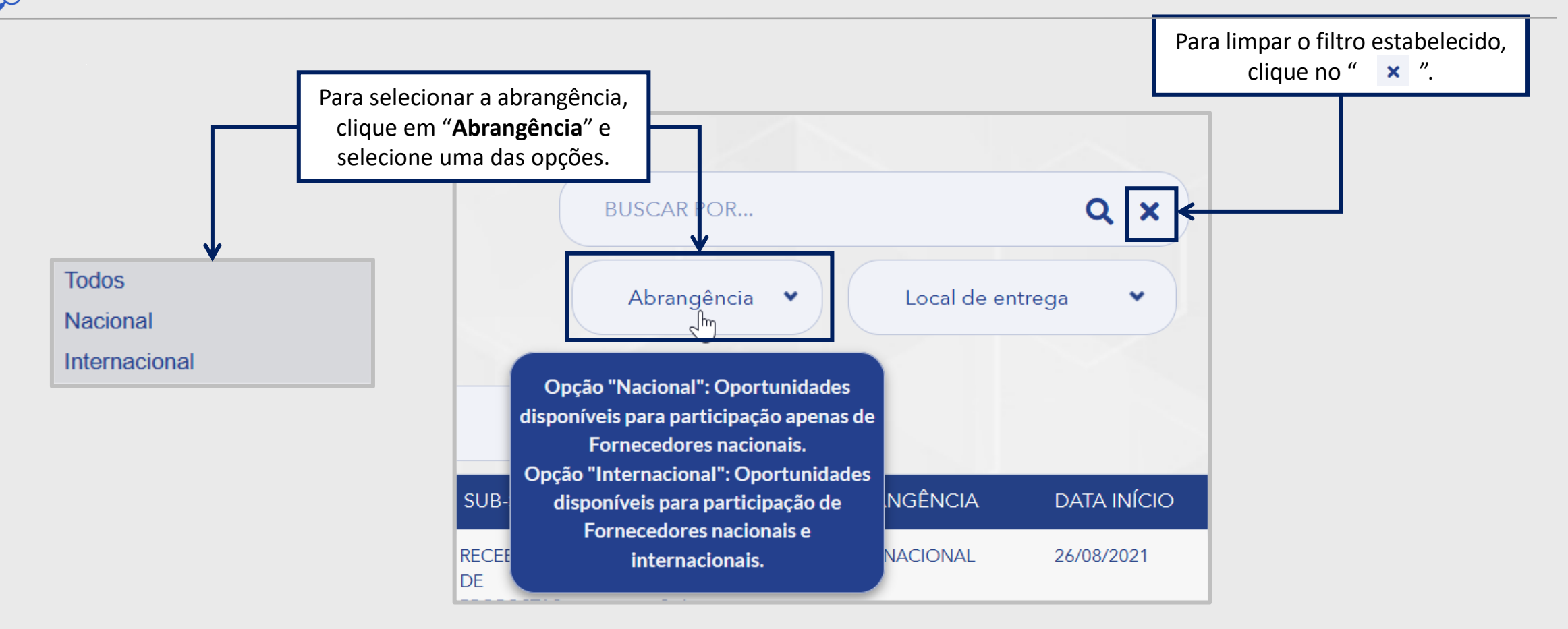

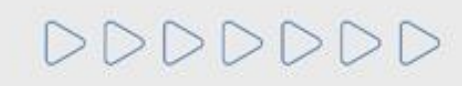

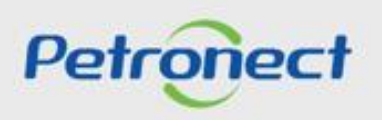

# Pesquisa de Oportunidade na Área Pública – Abertas para Propostas

A coluna "Abrangência" indica se a oportunidade é de âmbito nacional ou internacional.

| NÚMERO     | OBJETO                                         | SUB-STATUS                  | EMPRESA                         | ABRANGÊNCIA   | DATA INÍCIO | DATA FIM   | OPÇÕES               |                 |
|------------|------------------------------------------------|-----------------------------|---------------------------------|---------------|-------------|------------|----------------------|-----------------|
| 7003791841 | FORNECIMENTO<br>DE BENS E<br>PRESTAÇÃO DE<br>S | RECEBIMENTO<br>DE PROPOSTAS | PETRÓLEO<br>BRASILEIRO<br>S. A. | INTERNACIONAL | 21/03/2022  | 22/06/2022 | @<br>(1)<br>#        | Tenho Interesse |
| 7003804942 | SERVIÇO<br>OFFSHORE DE<br>TREPANAÇÃO E<br>BLOQ | RECEBIMENTO<br>DE PROPOSTAS | PETRÓLEO<br>BRASILEIRO<br>S. A. | NACIONAL      | 25/04/2022  | 13/06/2022 | @<br>(1)<br>#        | Tenho Interesse |
| 7003813327 | UNIDADE DE<br>REMOÇÃO DE<br>SAIS               | RECEBIMENTO<br>DE PROPOSTAS | PETRÓLEO<br>BRASILEIRO<br>S. A. | INTERNACIONAL | 19/04/2022  | 01/07/2022 | @<br>(1)<br><i>@</i> | Tenho Interesse |
| 7003824781 | AQUISIÇÃO DE<br>ACESSÓRIOS -<br>GLOBAL DE A    | RECEBIMENTO<br>DE PROPOSTAS | PETRÓLEO<br>BRASILEIRO<br>S. A. | INTERNACIONAL | 13/05/2022  | 17/06/2022 | @<br>(1)<br>/        | Tenho Interesse |

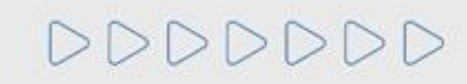

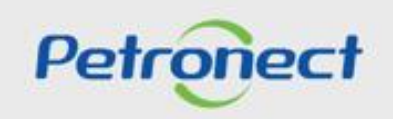

Pesquisa de Oportunidade na Área Pública – Abertas para Propostas

Ao aplicar um dos filtros de pesquisa será exibido o resultado na Lista de Publicações.

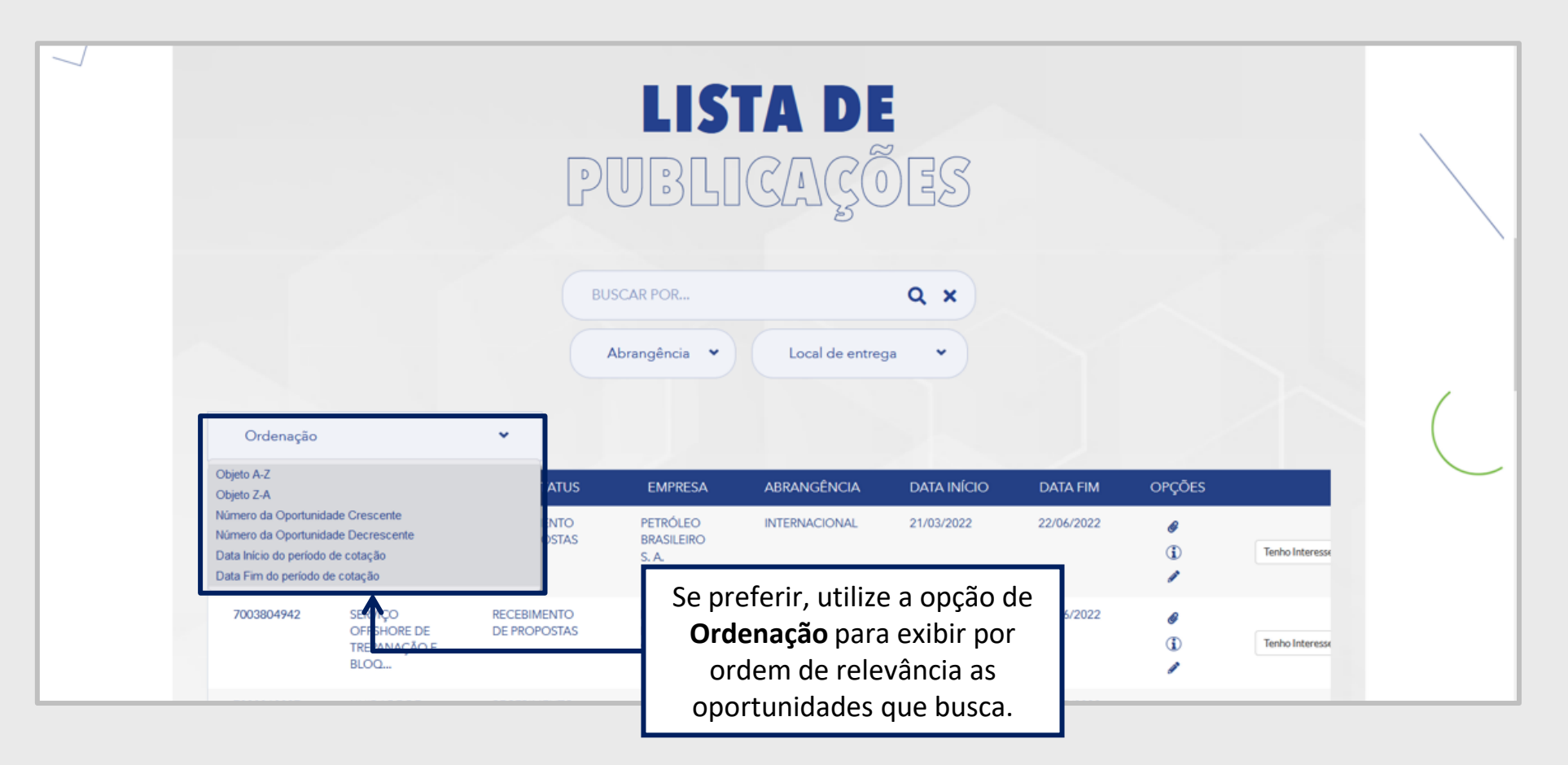

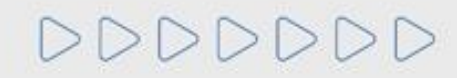

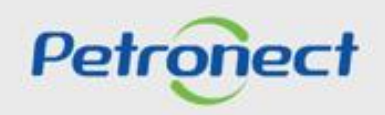

# Pesquisa de Oportunidade na Área Pública – Abertas para Propostas

A opção de "Busca por Campos" é mais abrangente e pode ser utilizada para buscar oportunidades de qualquer uma das empresas cadastradas no Portal Petronect.

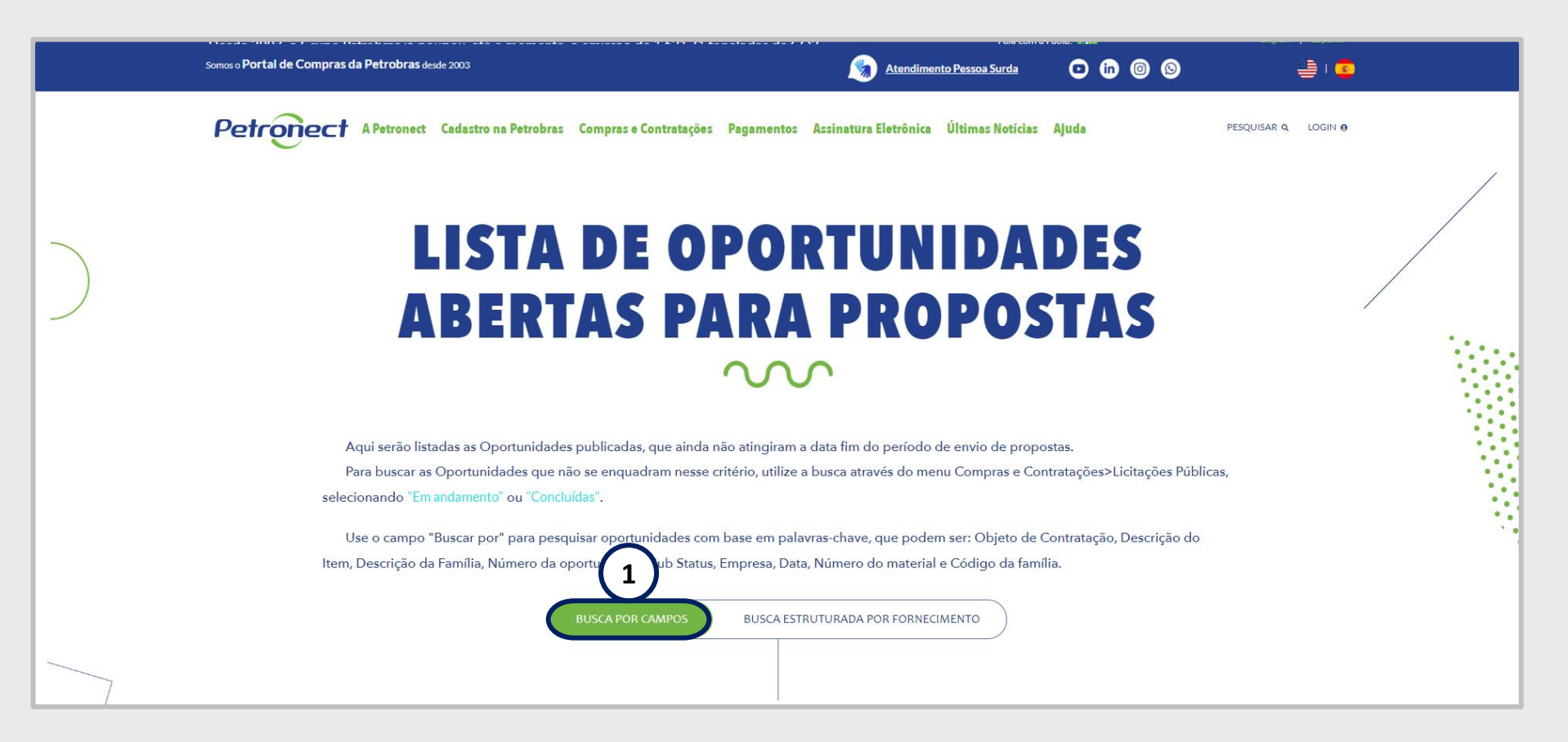

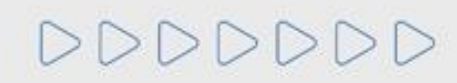

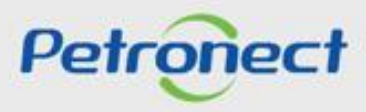

## Pesquisa de Oportunidade na Área Pública – Abertas para Propostas

Clique no número da oportunidade para visualizar os dados básicos de cada oportunidade.

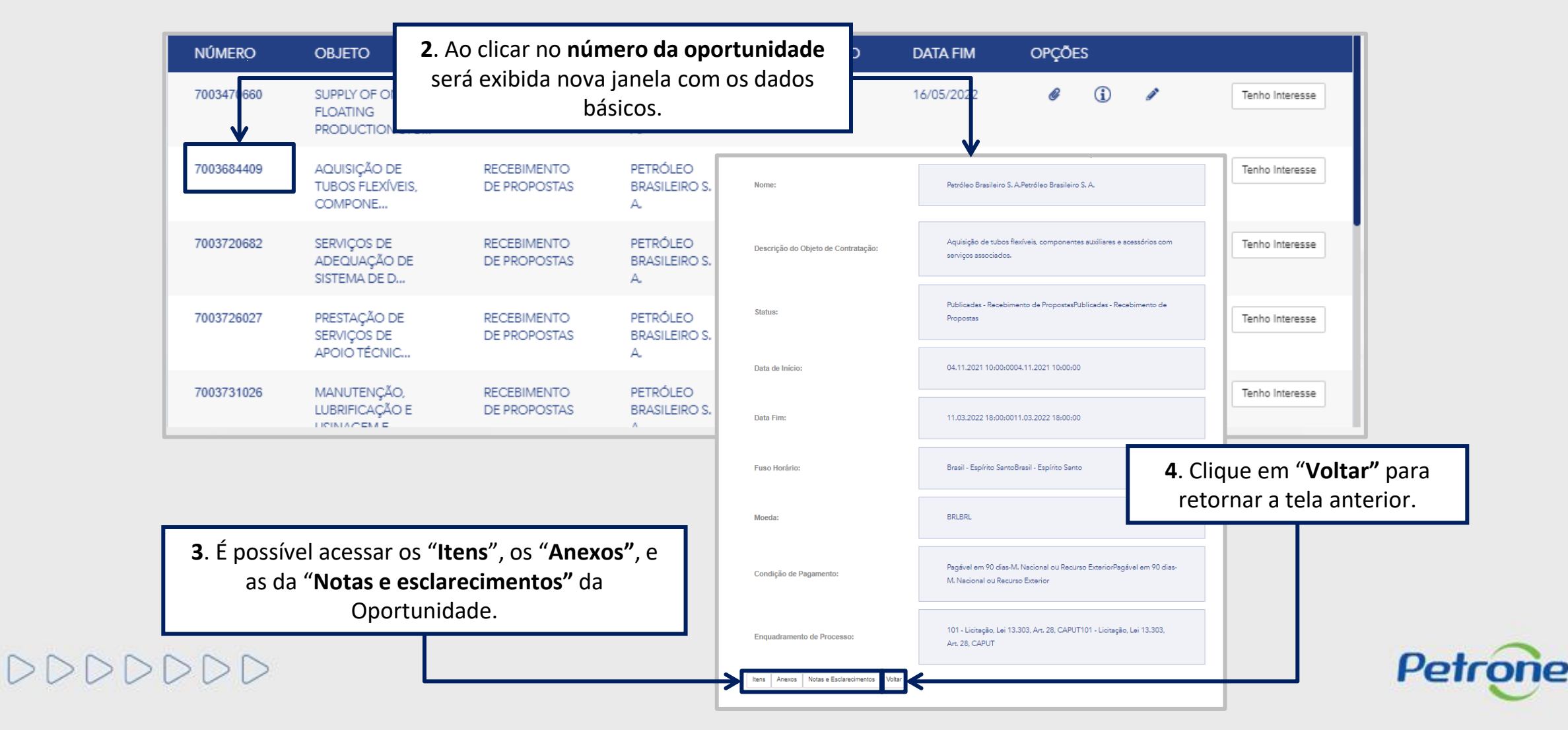

Pesquisa de Oportunidade na Área Pública – Abertas para Propostas

DDDDDDD

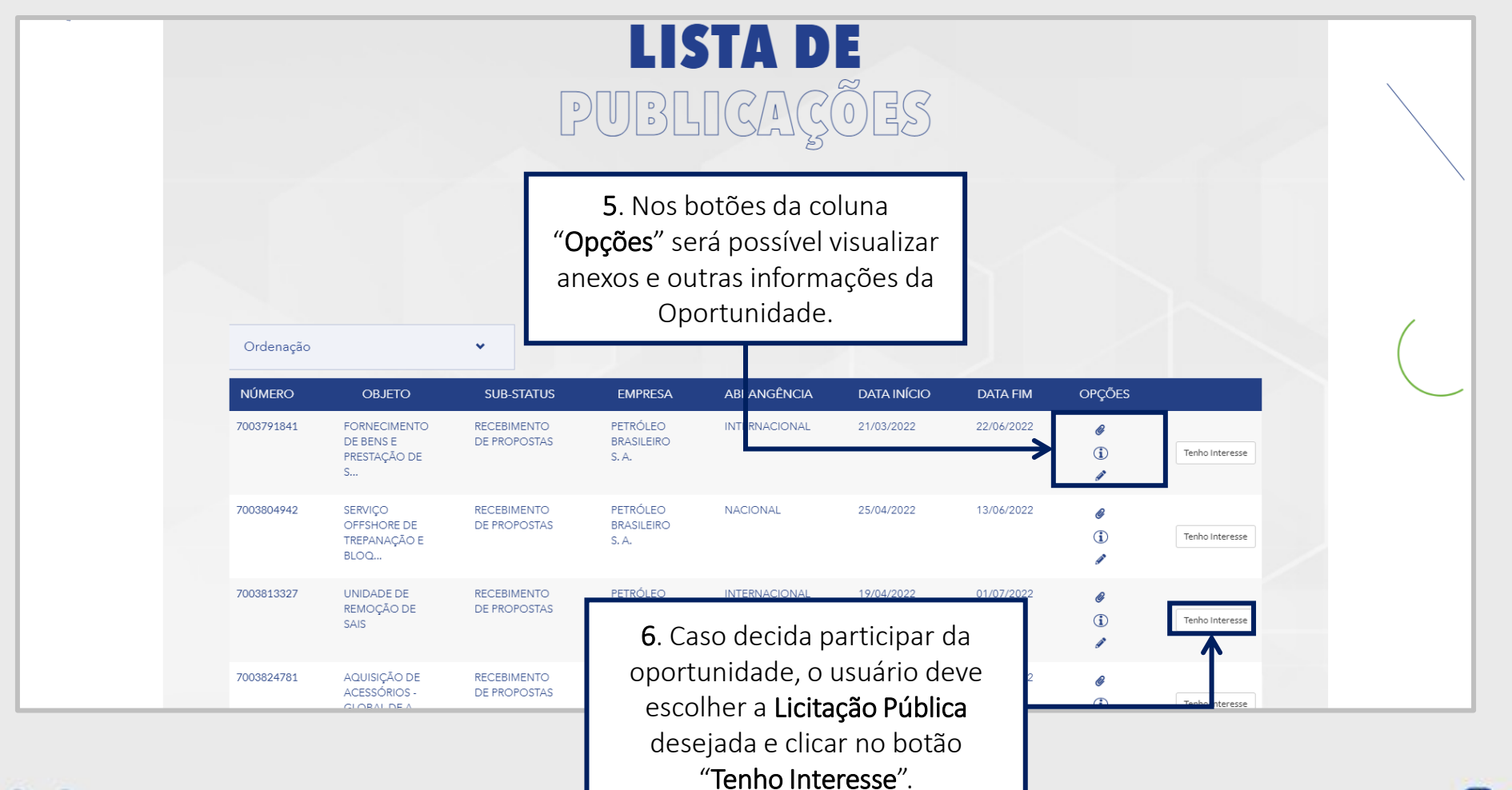

Petronect

# Pesquisa de Oportunidade na Área Pública – Abertas para Propostas

DDDDDD

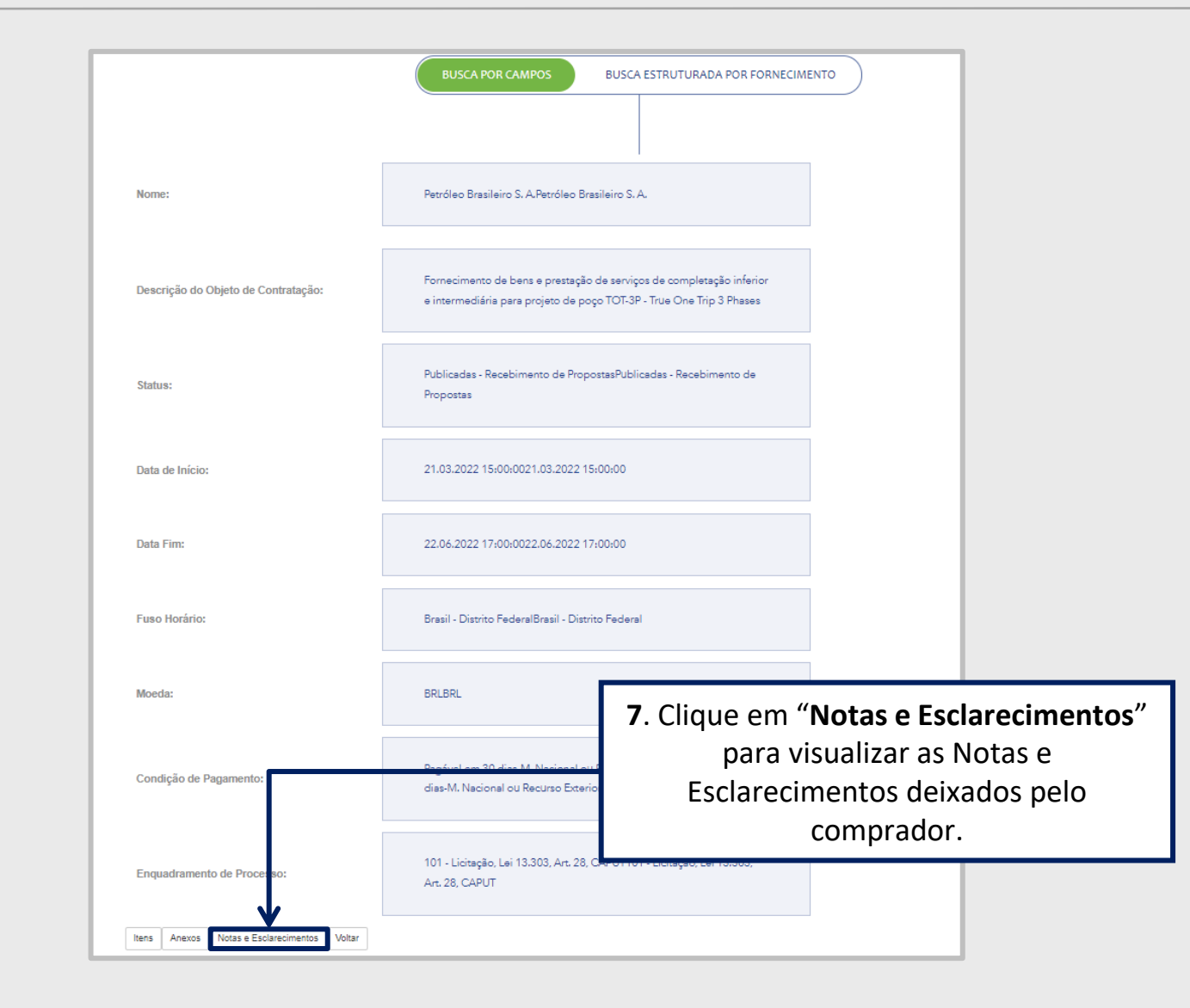

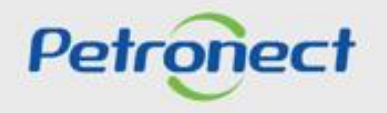

Pesquisa de Oportunidade na Área Pública – Abertas para Propostas

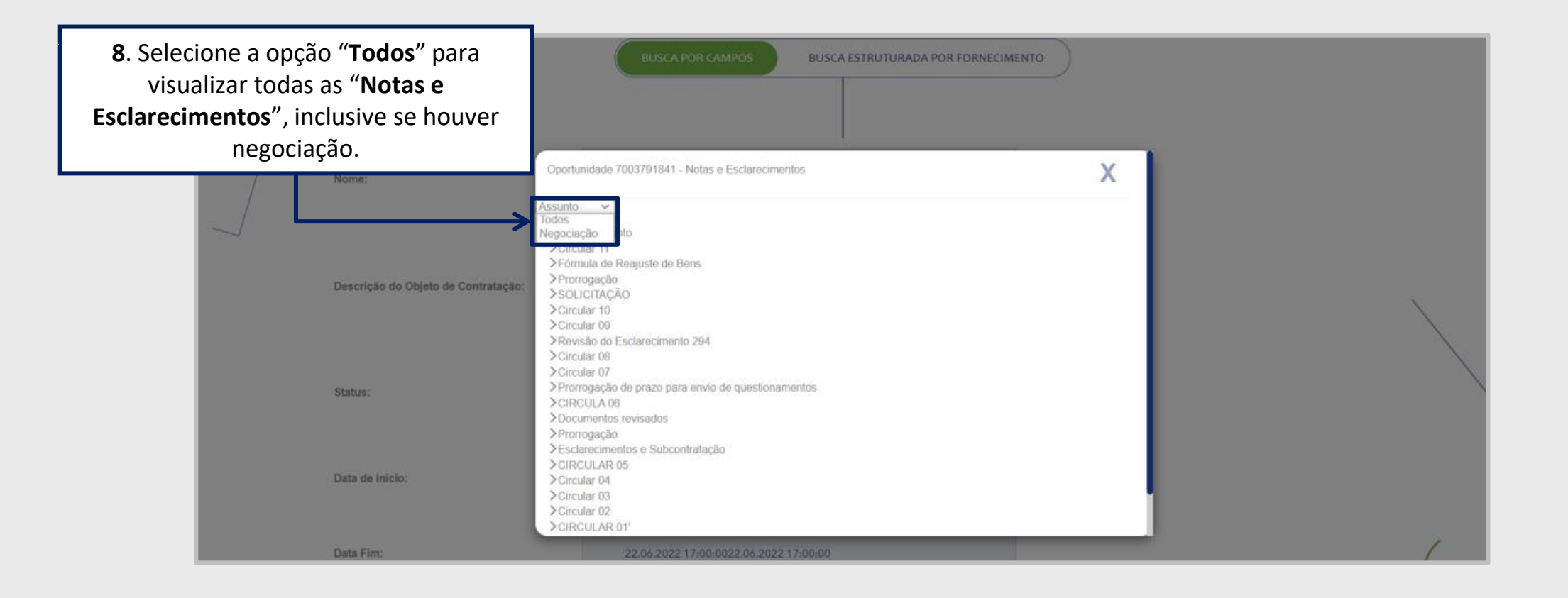

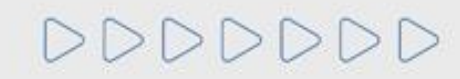

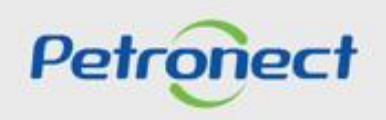

## Pesquisa de Oportunidade na Área Pública – Abertas para Propostas

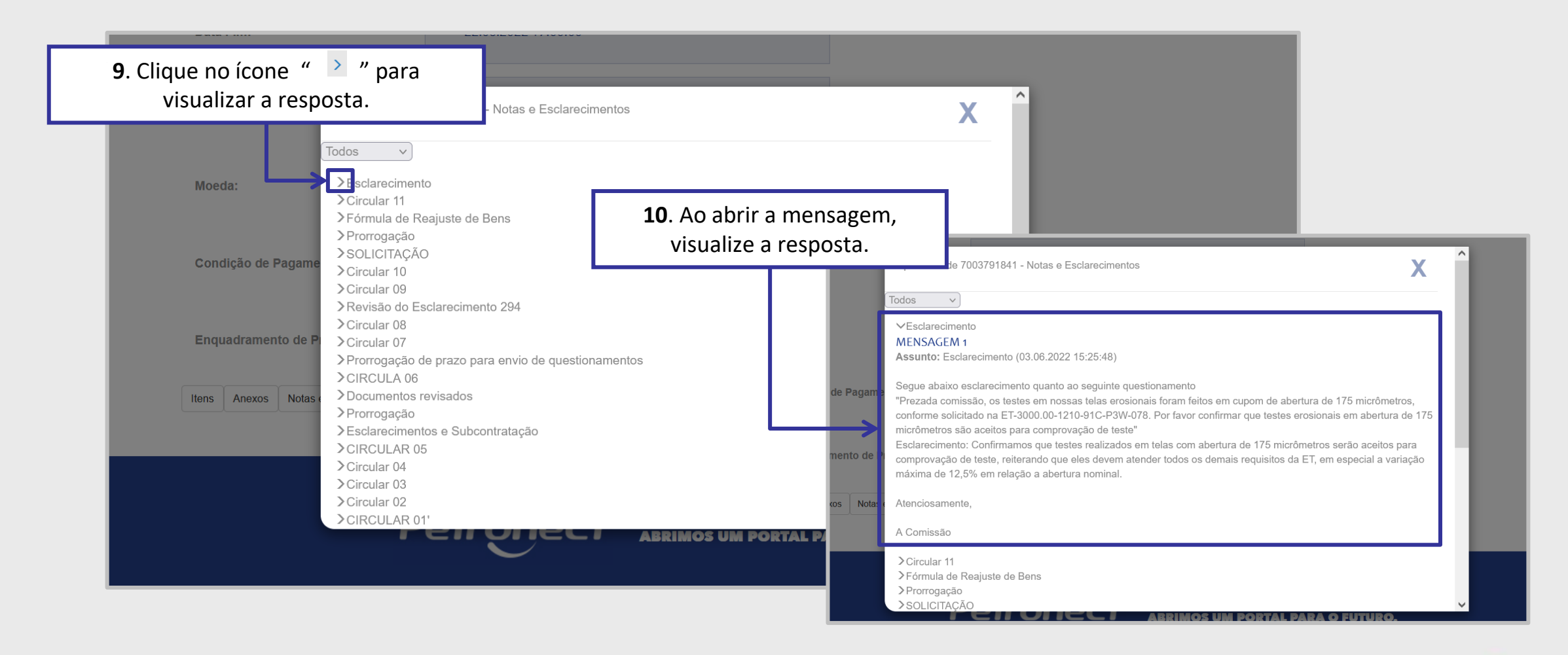

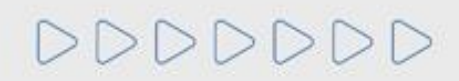

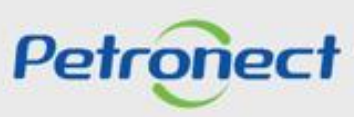

## Pesquisa de Oportunidade na Área Pública – Abertas para Propostas

DDDDDD

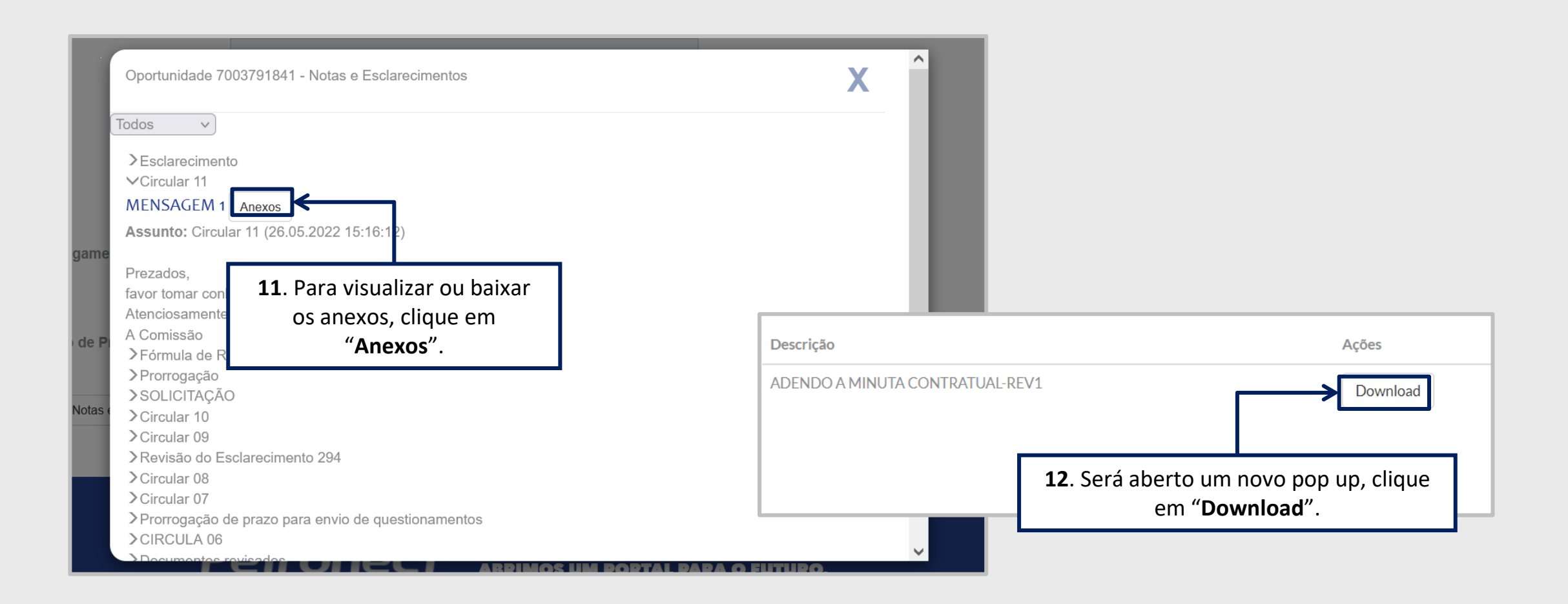

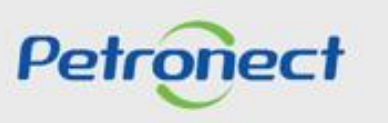

Pesquisa de Oportunidade na Área Pública – Abertas para Propostas

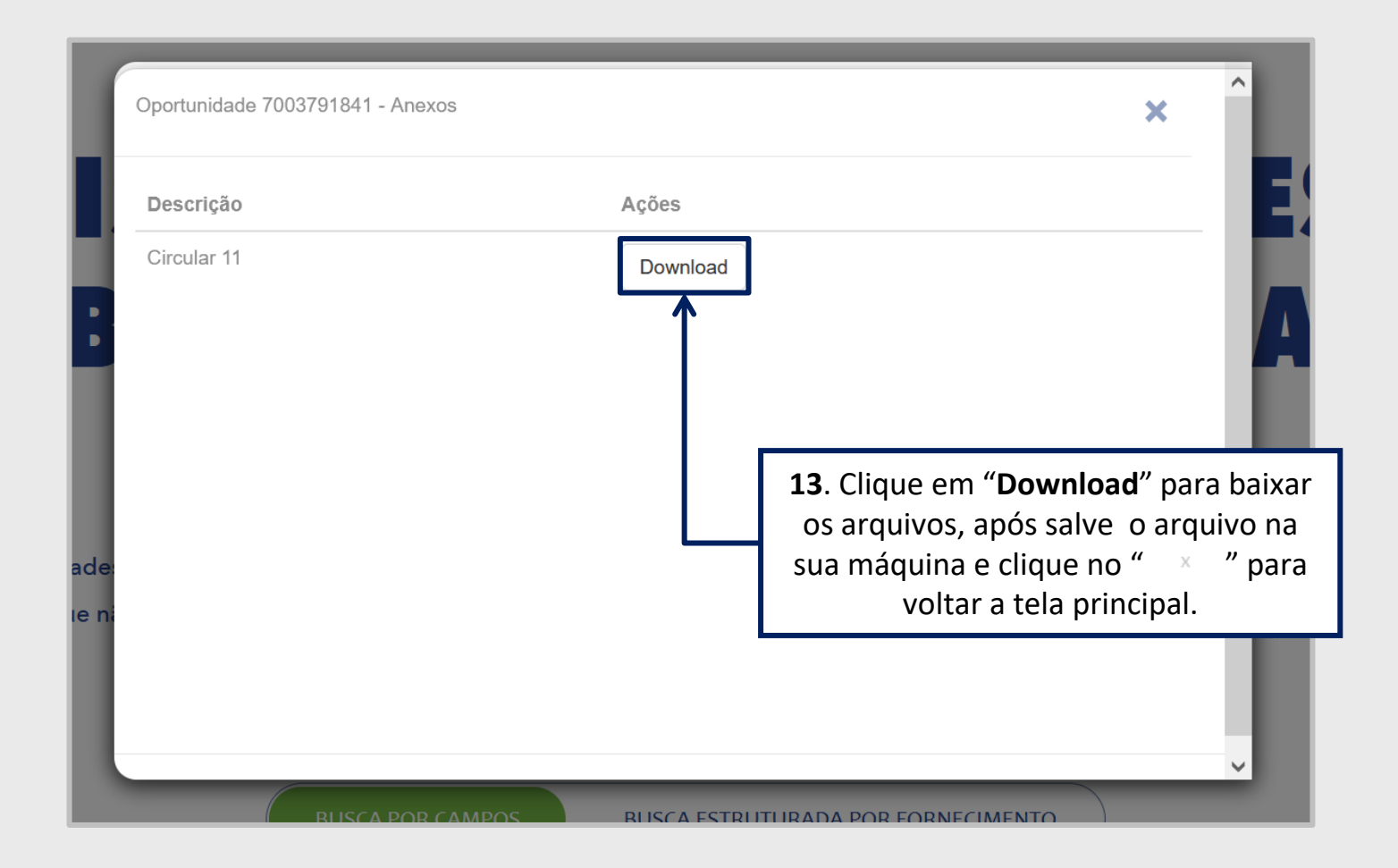

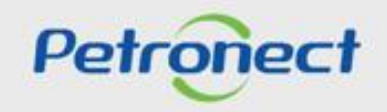

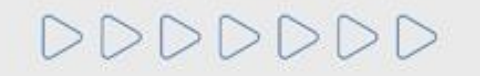

## Pesquisa de Oportunidade na Área Pública – Abertas para Propostas

Ao selecionar a opção "Busca Estruturada por Fornecimento" (1) as opções: "Bens" e "Serviços" (2) por padrão serão exibidas já marcadas. Caso queira filtrar por uma das opções apenas, desmarque uma das caixas de seleção.

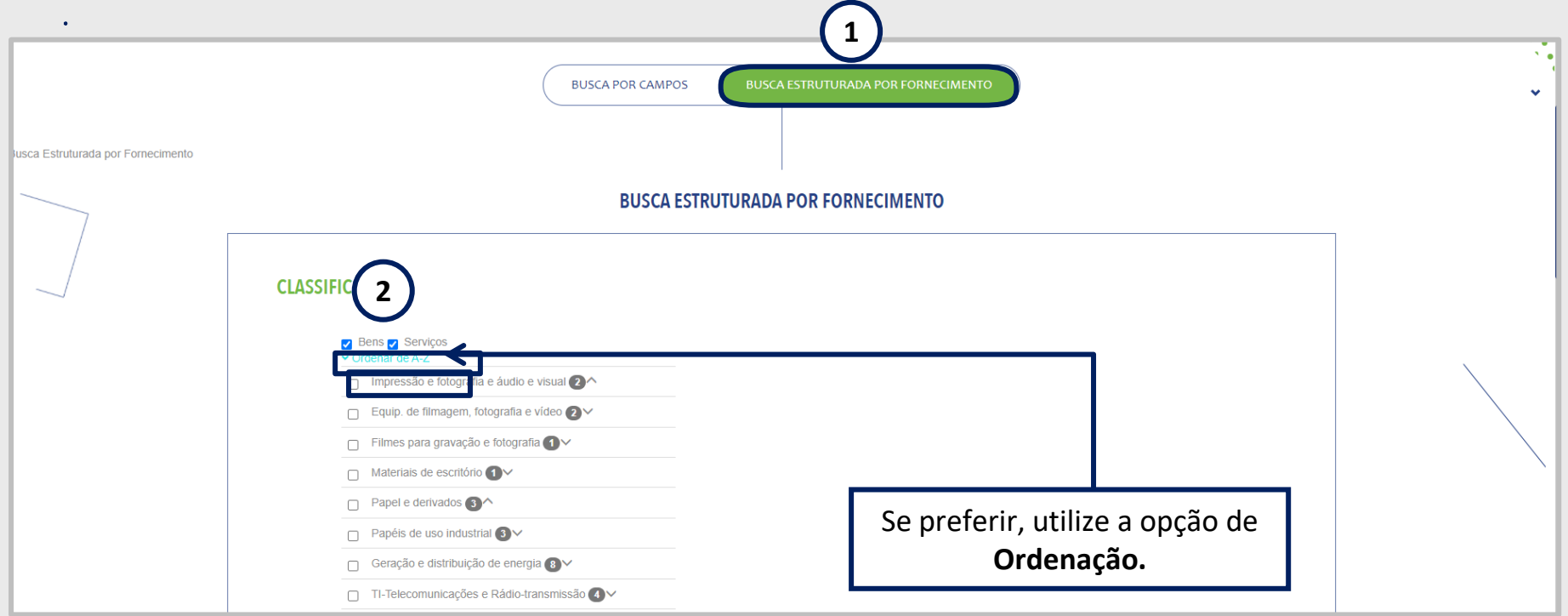

A Busca Estruturada por Fornecimento está disponível apenas para oportunidades da Petrobras. Ao utilizar esta opção de busca, o resultado retornará apenas resultados referentes à Petrobras.

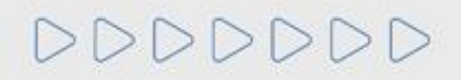

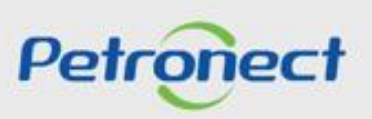

## Pesquisa de Oportunidade na Área Pública – Abertas para Propostas

Ao lado esquerdo de cada nível apresentado há uma Caixa de seleção (3). Sempre que um usuário escolher uma das opções os Subníveis (4) associados a ela serão automaticamente marcados para realização da busca.

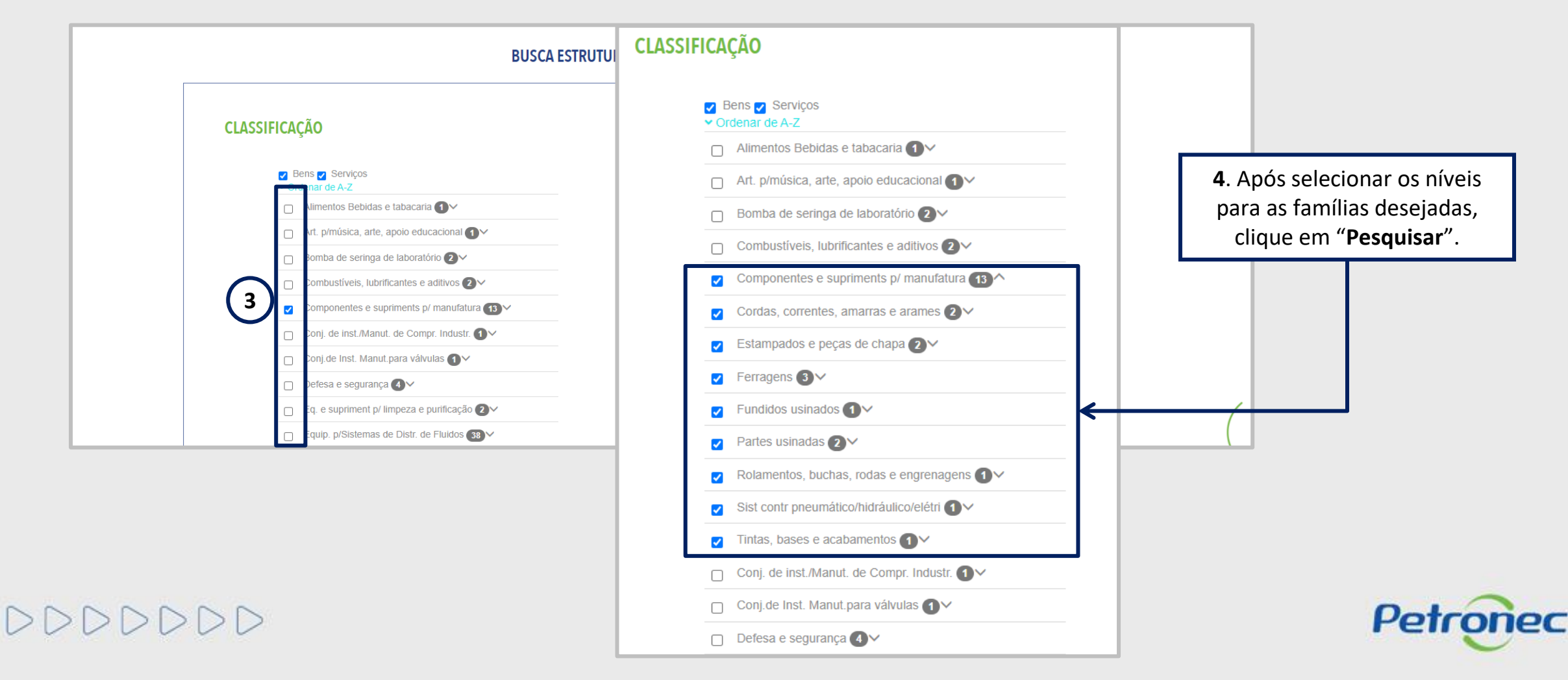

## Pesquisa de Oportunidade na Área Pública – Abertas para Propostas

Ao utilizar o agrupamento de mais de uma classificação (5) o somatório dos valores apresentados para o conjunto poderá ser diferente do total de oportunidades obtidas no resultado da busca (6). Isso ocorre, pois a oportunidade pode fazer referencia às diversas classificações de famílias indicadas no processo.

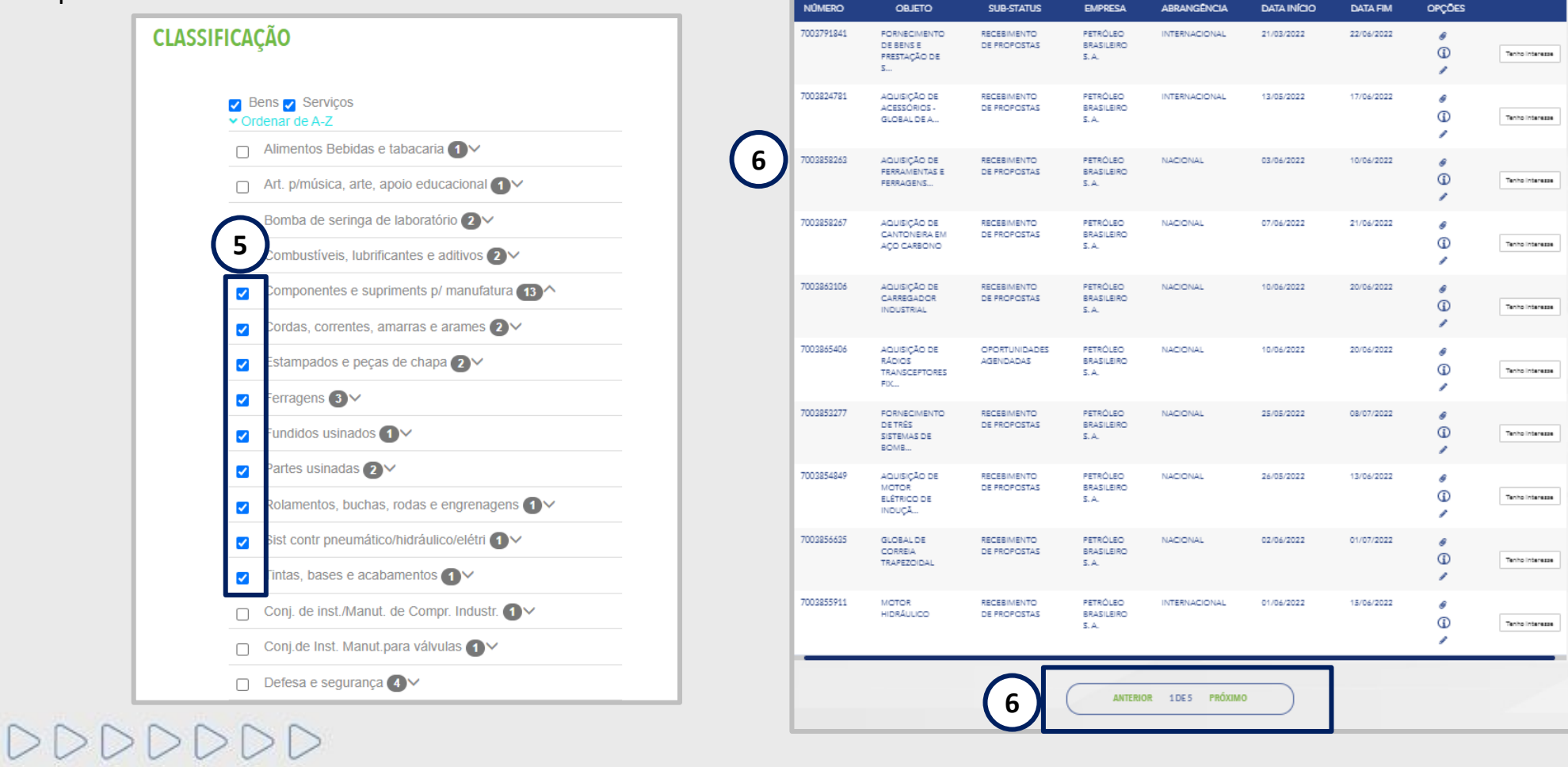

Petronect

Pesquisa de Oportunidade na Área Pública – Abertas para Propostas

Na Lista de Publicações verifique as informações disponíveis para cada oportunidade.

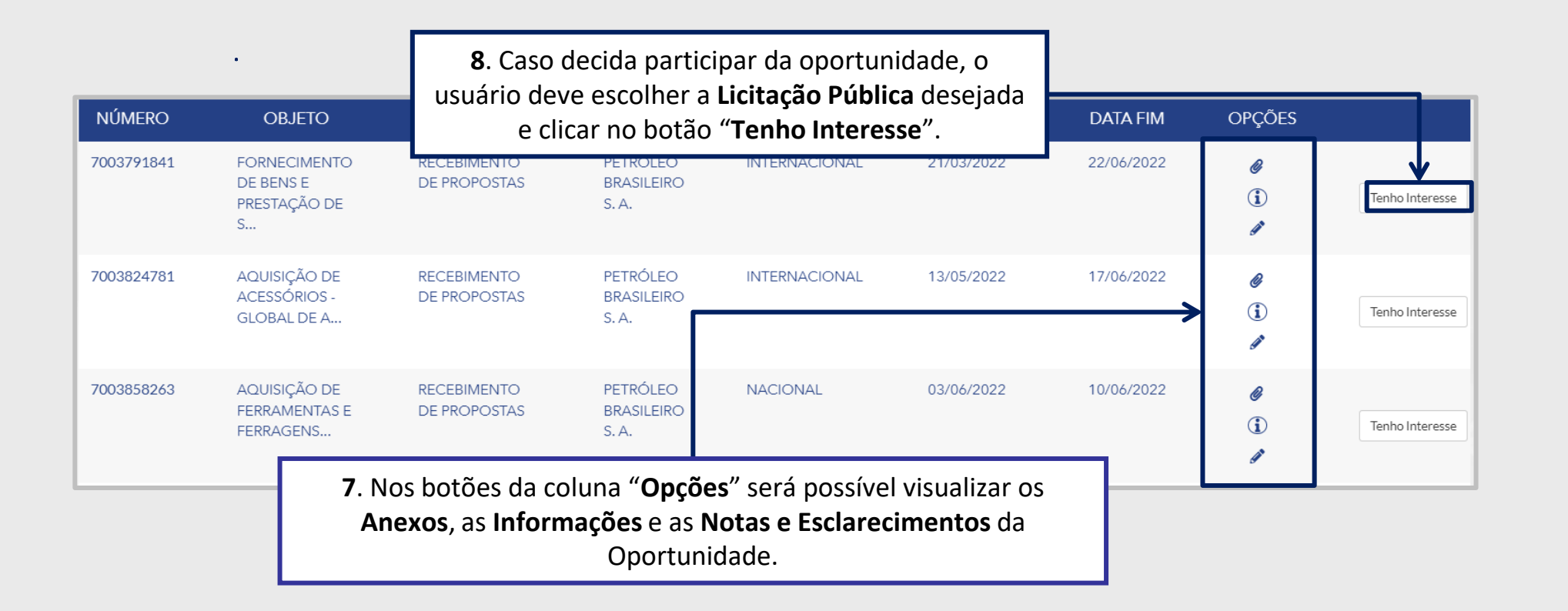

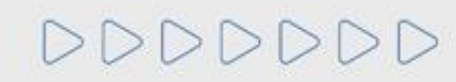

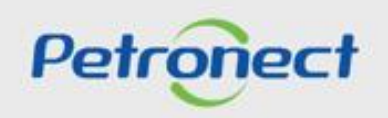

#### / Manifestando Interesse na Licitação Pública

Este tópico possibilita que uma empresa fornecedora não cadastrada no Portal Petronect, após verificar condições do edital, manifeste seu interesse em participar da licitação pública pesquisada. O Fornecedor deverá escolher a Licitação Pública desejada e clicar no botão Tenho Interesse .

Para que a sua empresa consiga participar do processo de Oportunidades Públicas (ex: manifestar interesse em uma oportunidade) é necessário que a mesma faça parte do grupo Sócio Fornecedor e realize o pagamento de uma Taxa de Acesso.

As empresas que não efetuarem tal pagamento e não realizarem sua assinatura, encontrarão uma <u>restrição</u> à participação em oportunidades públicas, representado por um ícone do cadeado no "**Painel de oportunidade**".

As informações referentes a emissão do boleto bancário, valor da Taxa de Acesso e como proceder para pagamento deste modelo de cobrança, através da área interna do Portal, no menu "A Petronect", o submenu "Minha Assinatura".

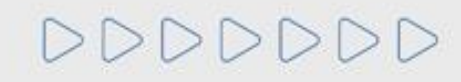

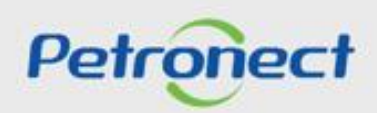

#### 🖊 Etapa de Identificação – Inscrição na Oportunidade

Ao manifestar interesse, o fornecedor será orientado em como proceder até a inscrição na licitação desejada:

- Se o fornecedor **<u>não possuir acesso ao Portal Petronect</u>**, ele deverá "*Iniciar Identificação*".
- Caso o fornecedor já possua acesso ao Portal Petronect ele deverá prosseguir com o seu login e senha, para acessar a lista de oportunidades disponibilizada na área interna do Portal.

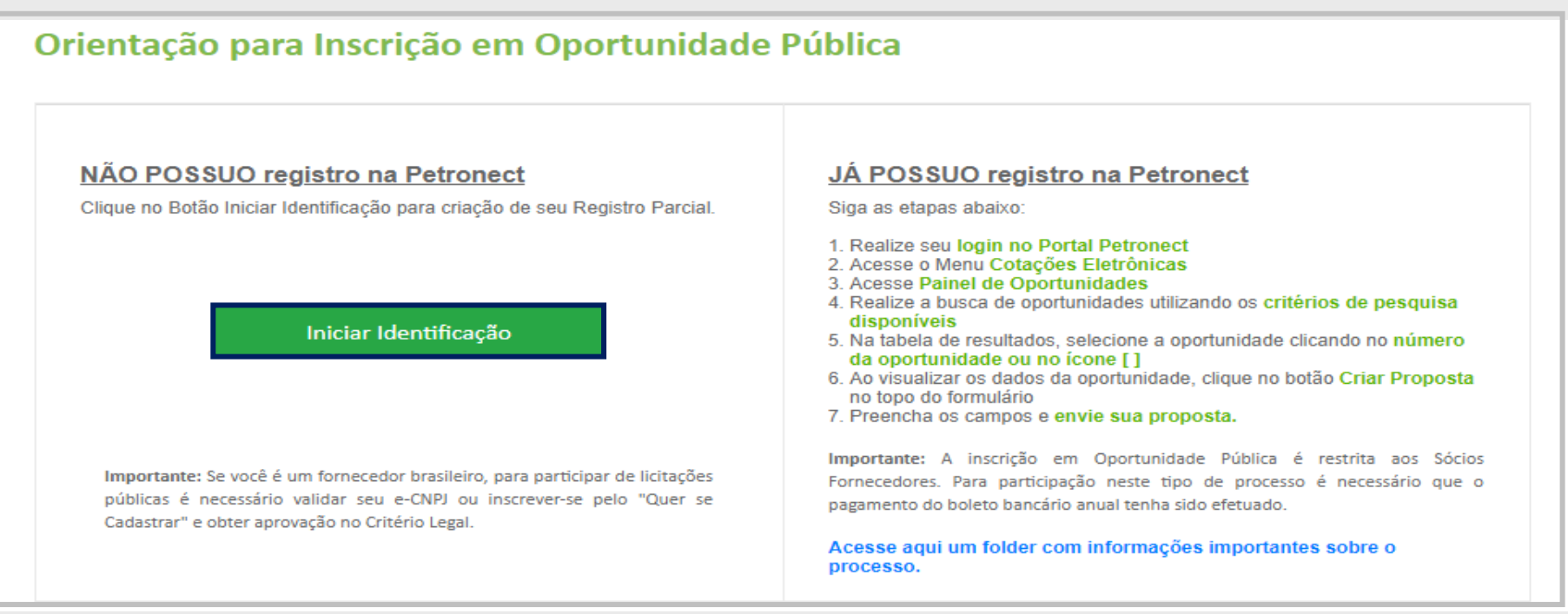

**Observação**: Se você é um fornecedor brasileiro, para participar de licitações públicas é necessário validar seu e-CNPJ ou inscrever-se pelo "Quer se Cadastrar" e obter aprovação no Critério Legal.

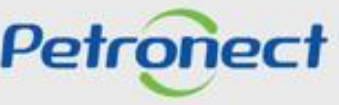

#### 🖊 Etapa de Identificação – Inscrição na Oportunidade

1. Ao acionar o botão "**Iniciar Identificação**", será apresentada tela para preenchimento do formulário de identificação. Nesta tela deverão ser preenchidas todas as informações necessárias para criação do usuário e da empresa no Portal Petronect. Os campos do formulário estarão segmentados em quatro grupos:

- Dados do usuário;
- Dados básicos da empresa.

Ao acionar o botão Validar e-CNPJ o sistema realizará as seguintes verificações:

- O Validação de existência de registro da empresa com mesmo CNPJ no Portal Petronect.
- Validação de autenticidade do CNPJ com o certificado e-CNPJ.
- Habilitação dos demais campos do formulário.

Para empresas estrangeiras a validação de e-CNPJ não será necessária.

- Aceites de termos e políticas. Somente após a abertura dos Termos e Políticas os campos de aceite poderão ser selecionados; e
- Dados bancários da Empresa.

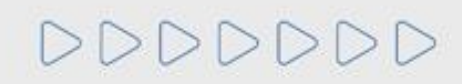

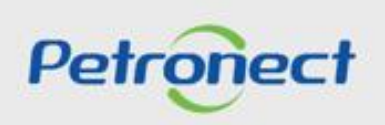

# 🖌 Etapa de Identificação – Inscrição na Oportunidade

Nesta seção o fornecedor deverá preencher os dados obrigatórios para criação do usuário.

| Identificação              |               |
|----------------------------|---------------|
| Dados para criação do usuá | ario          |
| Nome*                      |               |
| Sobrenome*                 |               |
| Usuário*                   |               |
| E-mail*                    |               |
| Confirme seu e-mail*       |               |
| CPF*                       |               |
| Telefone*                  | (000)00000000 |

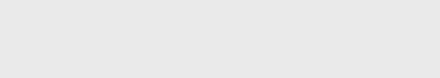

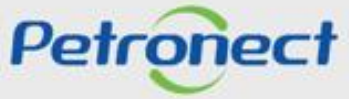

## / Etapa de Identificação – Inscrição na Oportunidade

Para prosseguir com a Identificação, será necessária a validação de autenticidade do e-CNPJ.

## Dados básicos da empresa

DDDDDDD

|                                                         | Dados básicos da empresa                            | 3                                         |
|---------------------------------------------------------|-----------------------------------------------------|-------------------------------------------|
|                                                         | País*                                               | Brasil 🗸                                  |
| Por estes botões será possível acessar os anexos, notas | Número do registro do país*<br>(CNPJ para o Brasil) | Validar e-CNPJ                            |
| e esclarescimentos da oportunida. Ao acionar o botão    | Razao Social da Empresa*                            |                                           |
| Validar e-CNPJ o sistema realizará as seguintes         | Nome Fantasia                                       |                                           |
| verificações:                                           | Optante pelo SIMPLES                                | O Năo 🛞 Sim                               |
|                                                         | Tipo de Sociedade*                                  | ~                                         |
| Validação de existência de reistro da empresa com       | Inscrição Estadual                                  | V Número*                                 |
| mesmo CNPJ no Portal Petronect                          | Inscrição Municipal                                 | O <sub>Não</sub> ⊛ <sub>Sim</sub> Número* |
| Validação de autenticidade do CNPI com o certificado    | CEP*                                                |                                           |
| e-CNPJ                                                  | Estado*                                             | ✓ Gdade* ✓                                |
|                                                         | Bairro*                                             |                                           |
| Habilitação dos demais campos do formulário             | Endereço*                                           | Número*                                   |
|                                                         | Complemento                                         |                                           |
| Para empresas estrangeiras a vaidação de e-CNPJ não     | Telefone*                                           | (000)0000000                              |
| será necessáriade                                       | Zona Franca de Manaus                               |                                           |
|                                                         | Administradores*                                    | + Adicionar Administradores               |
|                                                         |                                                     | Nome Completo" CPE* Cergo*                |

**Observação**: É <u>necessário</u> validar o **e-CNPJ** ou possuir **aprovação no Critério Legal** no processo de Cadastro de Fornecedores da Petrobras para participar de Oportunidades Públicas;

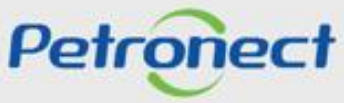

## 🖊 Etapa de Identificação – Inscrição na Oportunidade

Para seguir adiante com a Identificação, será necessário abrir e aceitar os termos e políticas.

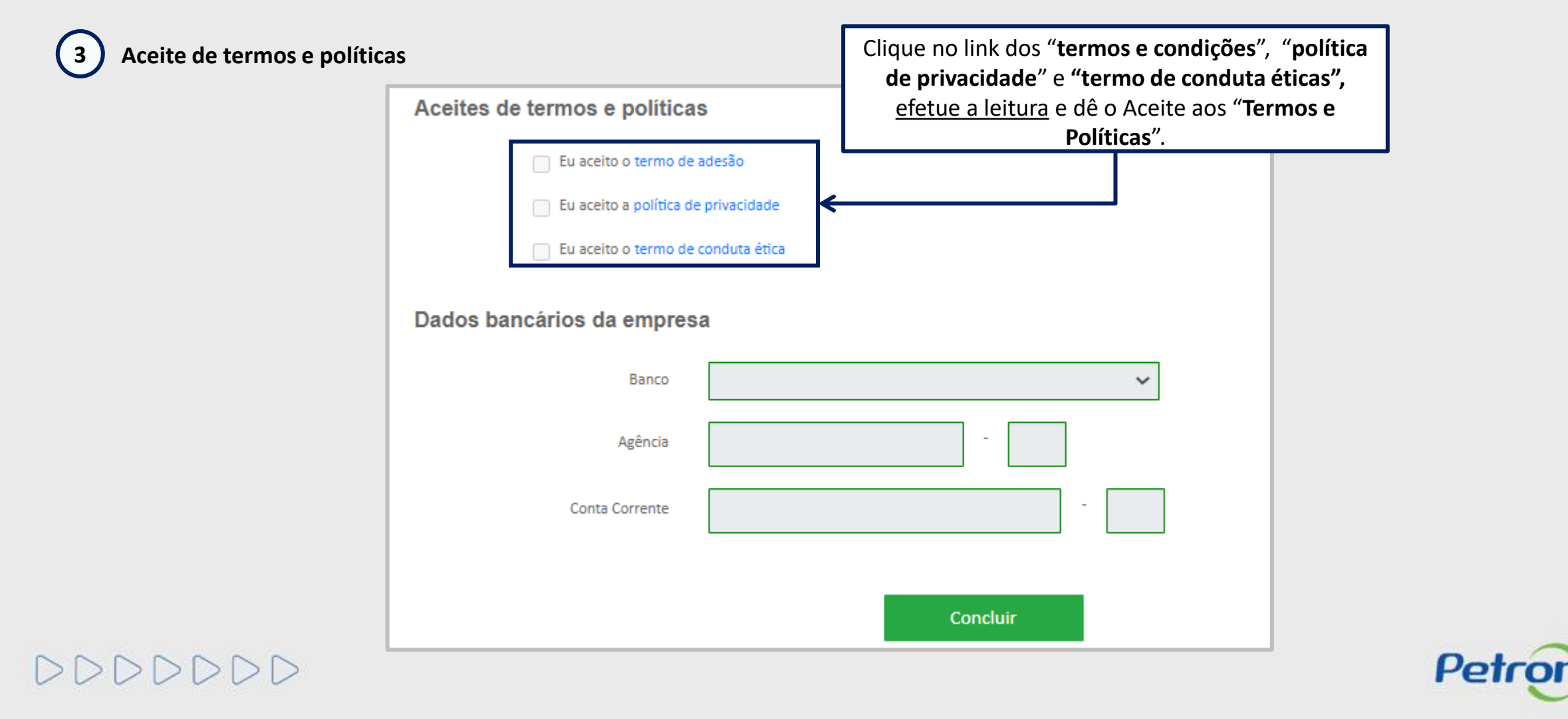

# **U** Etapa de Identificação – Inscrição na Oportunidade

Como última etapa da Identificação, serão preenchidos (opcionalmente) os dados bancários:

| Eu             |                        |               |   |                                                                                          |
|----------------|------------------------|---------------|---|------------------------------------------------------------------------------------------|
|                | u aceito o termo de    | adesão        |   |                                                                                          |
| E E            | u aceito a política de | privacidade   | _ |                                                                                          |
| E.             | u aceito o termo de    | conduta ética |   | Preencha o campo do <b>"Dados bancári</b><br>da empresa" e clique em " <b>Conclui</b> r" |
| Dados bancário | os da empres           | a             | L |                                                                                          |
|                | Banco                  | ~             |   |                                                                                          |
|                | Agência                |               |   |                                                                                          |
|                | Conta Corrente         | -             |   |                                                                                          |

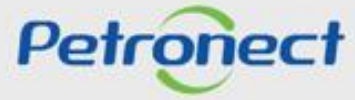

#### 🖊 Etapa de Identificação – Inscrição na Oportunidade

Após concluída a Identificação, será exibida mensagem de confirmação do Portal Petronect para a criação dos acessos do usuário e da empresa.

- So dados de acesso (login e senha de usuário administrador) são enviados ao e-mail informado no formulário de Identificação e devem ser redefinidos no primeiro acesso ao Portal Petronect.
- > Com o login e senha o fornecedor deverá acessar a área interna do Portal, onde poderá se inscrever em uma oportunidade caso manifeste interesse.

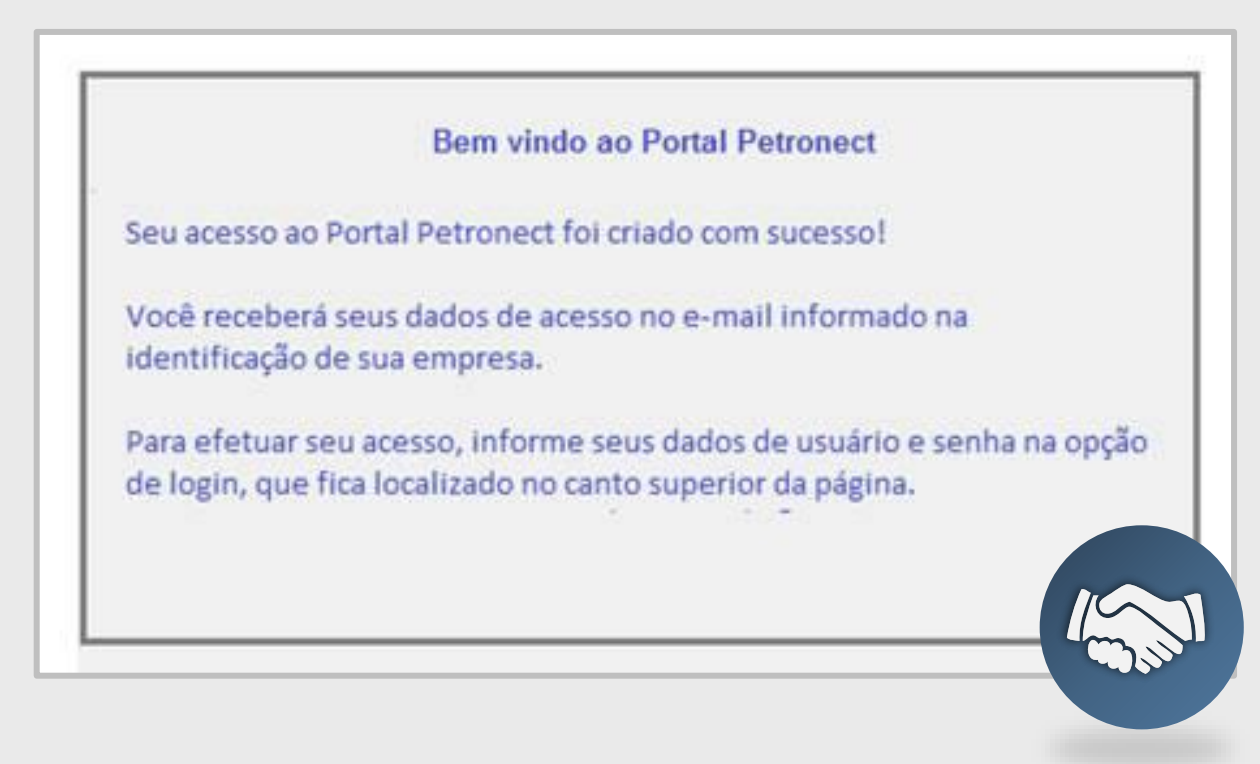

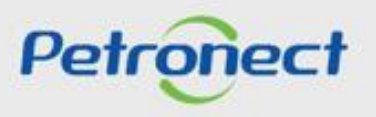

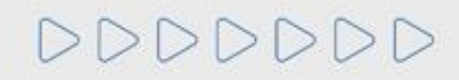

DDDDDD

# Petronect

# QUANDO CRIAMOS UMA BOA MARCA ABRIMOS UM PORTAL PARA O FUTURO

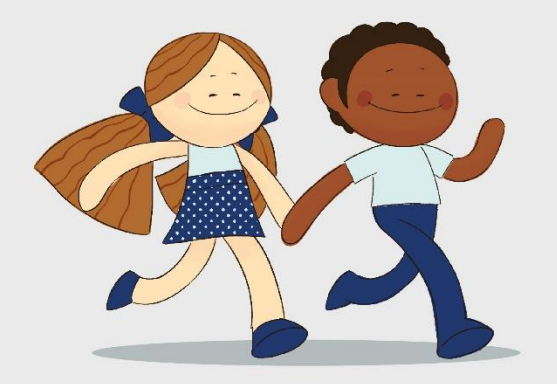

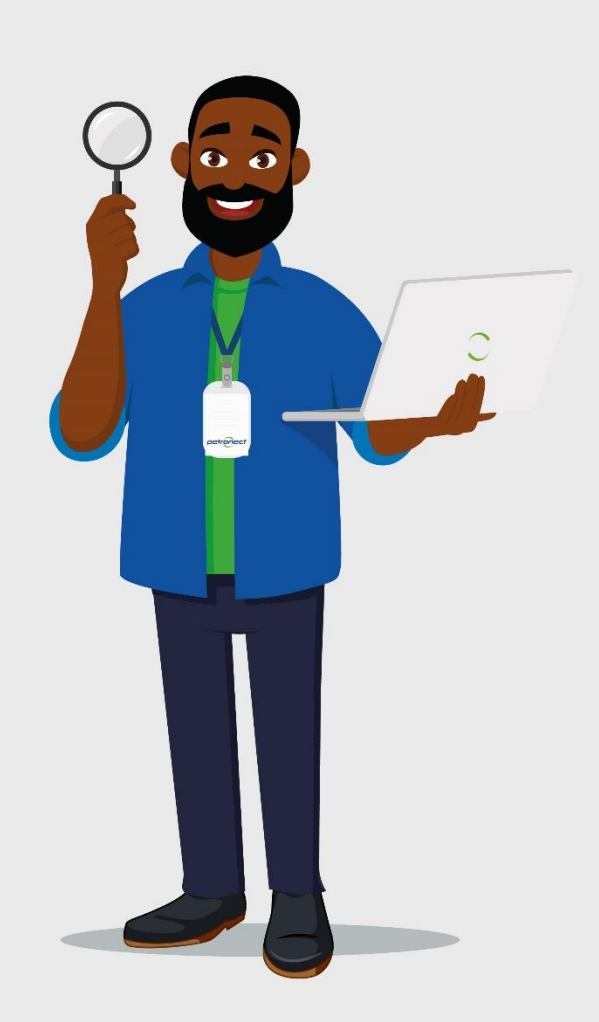